## Tjek af Internet Explorer opsætning om fonte er tilladt

| C CPR   Log ind X                                                                                                    | n 🖈 🕮          |
|----------------------------------------------------------------------------------------------------|----------------|
| CPR                                                                                                    | •              |
| Log ind                                                                                                    |                |
|                                                                                                    |                |
| Personkode •                                                                                                    |                |
| Kendeord •                                                                                                    |                |
| Et kendeord skal være på minimum 8 tegn og skal bestå af:                                                                                                  |                |
| Mindst 2 bogstaver (a-z, A-z)     Mindst 1 stort bogstav (A-Z)                                                                                             |                |
| <ul> <li>Mindst rai (0-5)</li> <li>Mindst en speciel karakter ~ ` ! @ # \$ % ^ * ( ) + = , . / { } [ ] ; :</li> <li>Kendeord kan ikke genbruges</li> </ul> |                |
| Kendeord kan højst skiftes 1 gang per døgn                                                                                                    |                |
| Denne løsning understøtter Internet Explorer 9, 10, 11, Google Chrome samt Firefox 25                                                                      |                |
|                                                                                                    |                |
|                                                                                                    |                |
|                                                                                                    |                |
| ОК                                                                                                    | SKIFT KENDEORD |
|                                                                                                    | 12 May 2015    |

1) Åben Internet Explorer – klik på det lille tandhjul øverst til højre

2) Vælg 'Internet options'

| 🗲 🕘 🥑 https://demo3.cto.cpr.dk/ ( 🔎 👻 🕲 Ce 🗟 🕈 🗶 🏉 CPR   Log ind 🛛 🗙                                                | î ☆ 🏶                                                                                |
|----------------------------------------------------------------------------------------------------|--------------------------------------------------------------------------------------|
| CPR                                                                                                    | Print ►<br>File ►                                                                    |
| Log ind                                                                                                    | Zoom (100%)  Safety                                                                  |
| Personkode                                                                                                    | View downloads Ctrl+J<br>Manage add-ons<br>F12 developer tools<br>Go to pinned sites |
| Kendeord •                                                                                                    | About Internet Explorer                                                              |
| Et kendeord skal være på minimum 8 tegn og skal bestå af:                                                           |                                                                                      |
| <ul> <li>Mindst 2 bogstaver (a-z, A-Z)</li> <li>Mindst 1 stort bogstav (A-Z)</li> <li>Mindst 1 tal (0-9)</li> </ul> |                                                                                      |

- 3) Vælg fanen 'Security' og herefter klik på 'Custom level...' knappen
- 4) Hvis IKKE fanen 'Security' (eller 'Sikkerhed') er denne indstilling styret af din IT-administrator. Kontakt din IT-administrator for at få adgang til 'Security' fanen før du kan fortsætte.

| Internet Options                                                                                                    |  |  |
|----------------------------------------------------------------------------------------------------|--|--|
| General Security Privacy Content Connections Programs Advanced                                                                              |  |  |
| Select a zone to view or change security settings.                                                                                          |  |  |
|                                                                                                    |  |  |
| Internet Local intranet Trusted sites Restricted<br>sites                                                                                   |  |  |
| Internet                                                                                                    |  |  |
| This zone is for Internet websites,<br>except those listed in trusted and<br>restricted zones.                                              |  |  |
| Security level for this zone                                                                                                    |  |  |
| <b>Custom</b><br>Custom settings.<br>- To change the settings, dick Custom level.<br>- To use the recommended settings, dick Default level. |  |  |
| Enable Protected Med. (Lequires real sting Internet Explorer)     Custom level     Default level                                            |  |  |
| Reset all zones to default level                                                                                                    |  |  |
| Some <u>settings</u> are managed by your system administrator.                                                                              |  |  |
| OK Cancel Apply                                                                                                    |  |  |

- 5) Træk ned i scrollbaren i højre side indtil 'Downloads' vises. Tjek at 'Font download' står til 'Enable' – hvis 'Font download' står til 'Disable' (som vist på billedet) vil ikoner IKKE kunne vises.
- 6) Vælg ' 'Font download' 'Enable' og klik 'OK'

| Security Settings - Internet Zone                                                                                                    |
|----------------------------------------------------------------------------------------------------|
| Settings                                                                                                    |
| Scrange Prompt Script ActiveX controls marked safe for scripting* Disable Enable Prompt Downloads File download Disable Enable File download Disable Enable Enable Enable Enable Enable Enable Enable Enable Enable Enable Enable Enable Enable |
| Prompt     Enable .NET Framework setup     Disable     Takes effect after you restart Internet Explorer                                                                                                    |
| Reset custom settings<br><u>R</u> eset to:                                                                                                    |
| OK Cancel                                                                                                    |